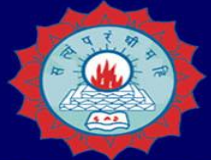

#### DWARAKA DOSS GOVERDHAN DOSS VAISHNAV COLLEGE

(AUTONOMOUS)

College with Potential for Excellence, Linguistic Minority Institution Affiliated to University of Madras Arumbakkam, Chennai, Tamilnadu, India - 600106.

#### LIBRARY

NDLI REGISTRATION

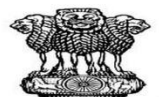

सत्यमेव जयते Ministry of Education Government of India

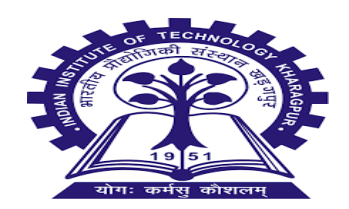

### Dwaraka Doss Goverdhan Doss Vaishnav College NDLI CLUB : MEMBER REGISTRATON

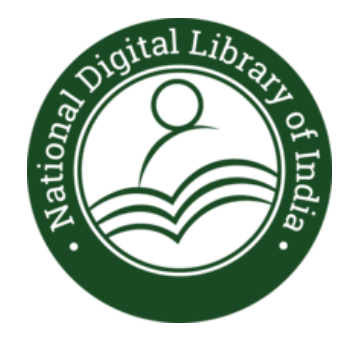

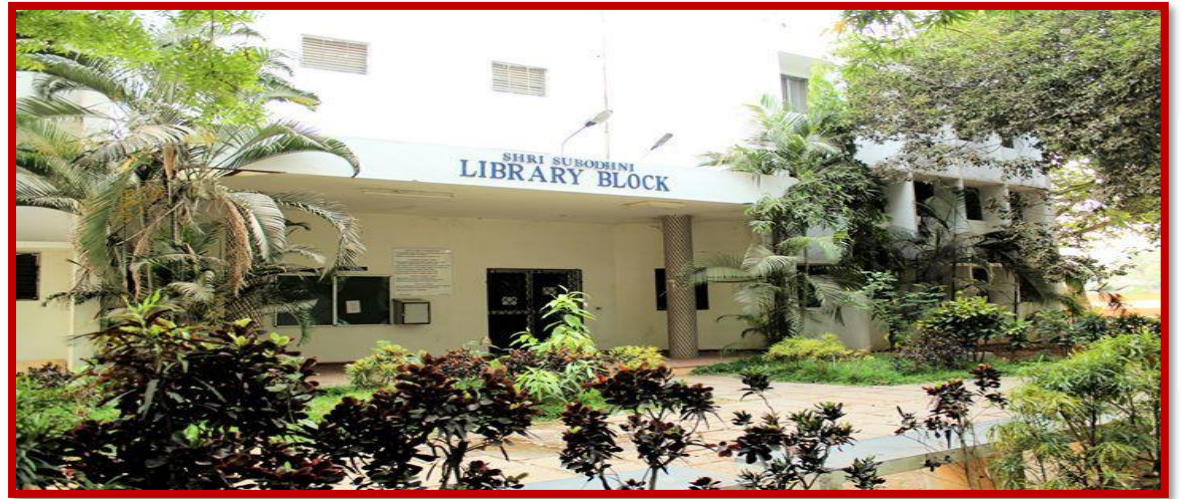

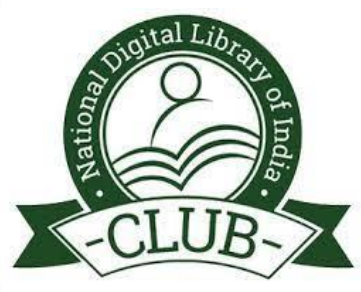

#### Search NDLI in Google, Click on the link https://ndl.iitkgp.ac.in

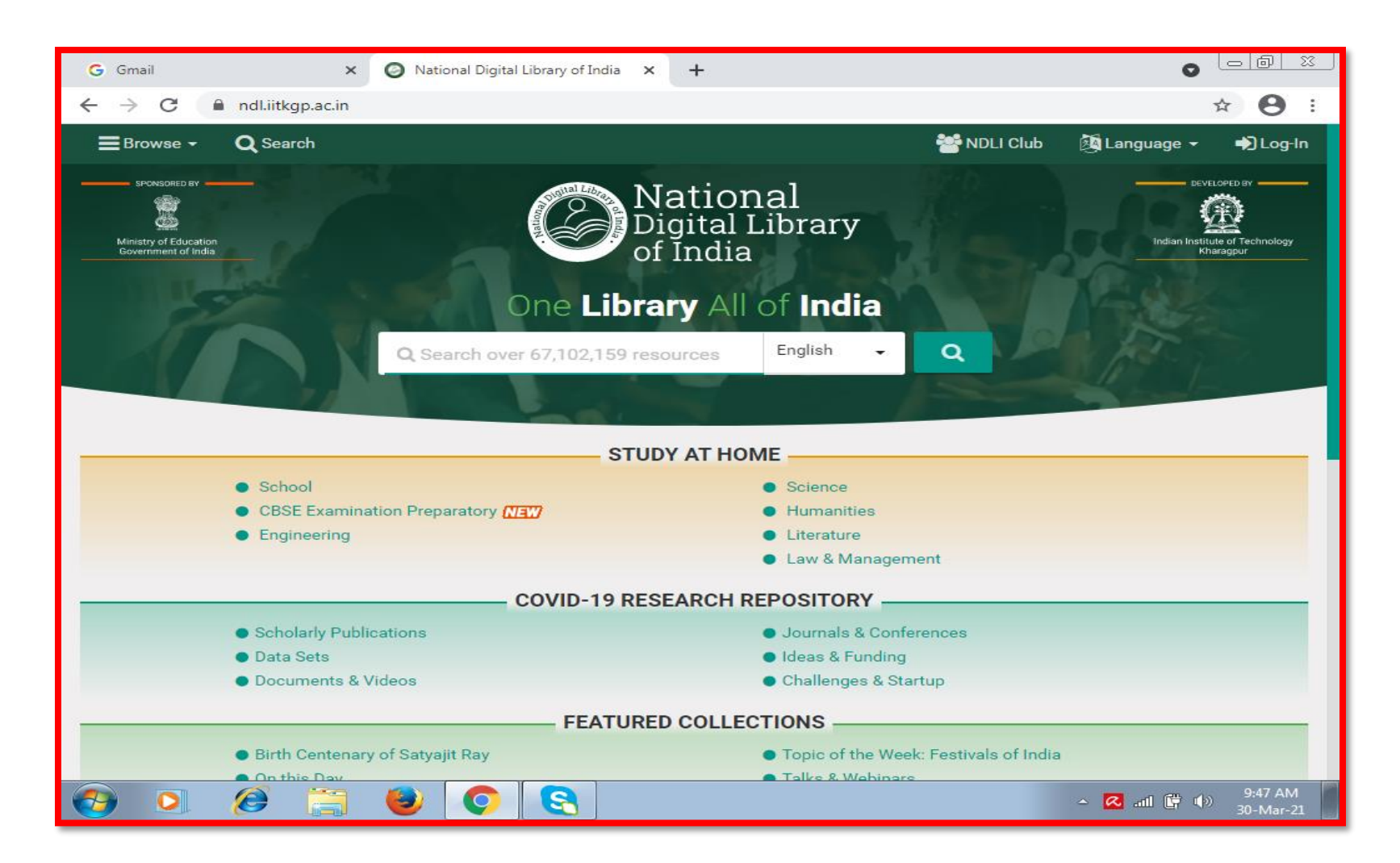

## Click on **Login**. If you already have NDLI account, please move forward to Slide No. **12** otherwise continue with the **Register** button.

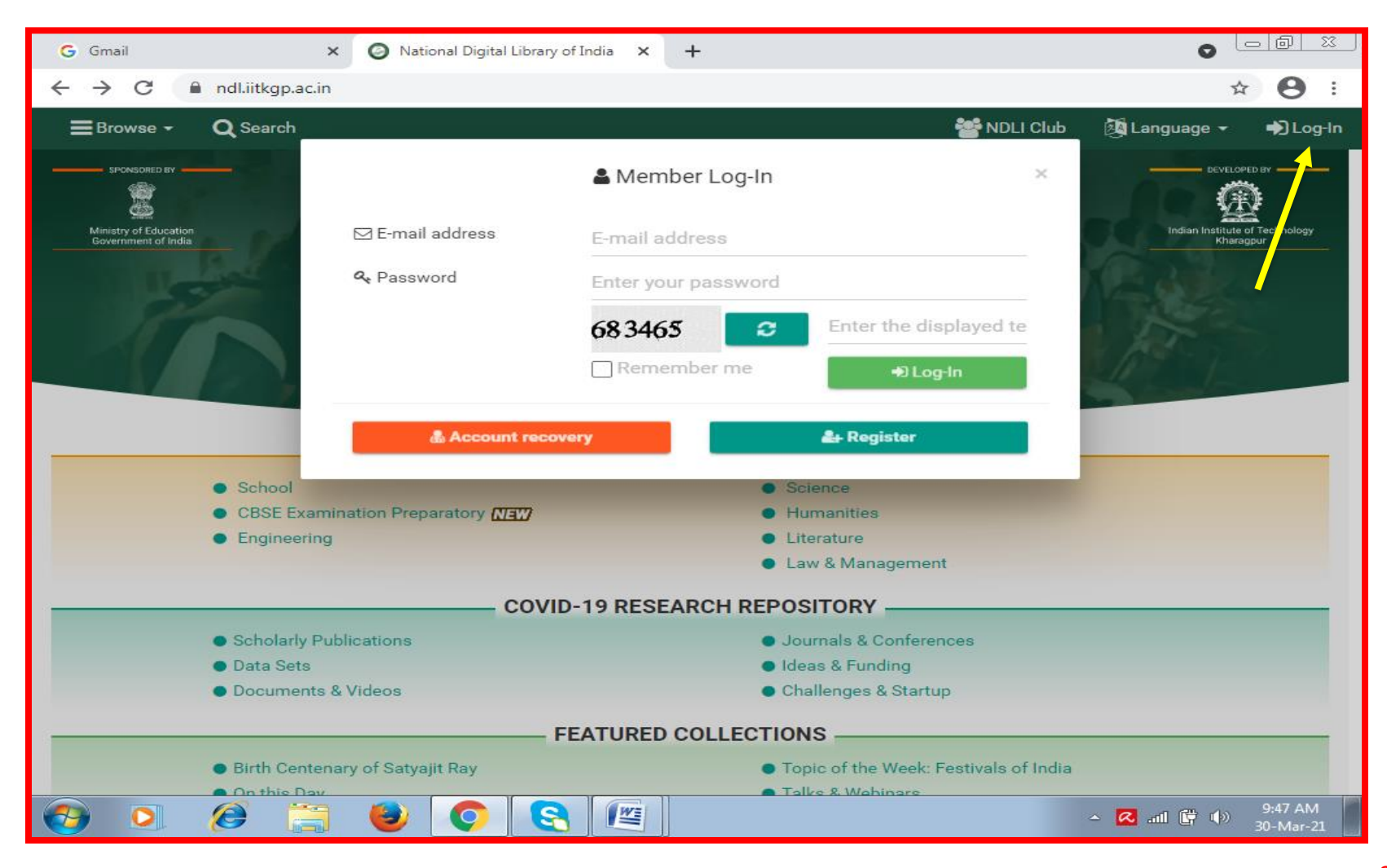

## Fill the mandatory fields carefully

| <b>G</b> Gmail                    | × 🥝 NDI                       | J: Register × +                               | 0                      |                      |
|-----------------------------------|-------------------------------|-----------------------------------------------|------------------------|----------------------|
| $\leftrightarrow$ $\rightarrow$ G | andl.iitkgp.ac.in/account/reg | gistration                                    |                        | ☆ \varTheta :        |
| Nation<br>Digital L<br>of India   | al<br>ibrary                  |                                               |                        |                      |
|                                   |                               | 🛃 Register                                    |                        |                      |
|                                   | Full name *                   | First name                                    | Last name              |                      |
|                                   | E-mail address *              | Enter E-mail address (will be your log-in id) |                        |                      |
|                                   | Password *                    | Enter your password                           |                        |                      |
|                                   | Confirm password *            | Enter password again                          |                        |                      |
|                                   | Date of birth                 | Date of birth                                 |                        |                      |
|                                   | Gender                        | O Male O Female O Other                       |                        |                      |
|                                   | State                         | Select state 👻                                |                        |                      |
|                                   | City                          | Enter city                                    |                        |                      |
|                                   | Educational role              | Select educational role 🔻                     |                        |                      |
|                                   | Language                      | Select interface language 🔹                   |                        |                      |
|                                   | Institute name                | Enter current institute name                  |                        |                      |
| i About                           | 뷹 FAQ 🛛 🔦 Disclaimer          | P Help                                        | 🏍 Feedback 🛛 🔂 Sponsor | Contact              |
| <b>2</b>                          | 🥖 🚔 🥹                         |                                               | - 🕄 🤊 -                | 9:48 AM<br>30-Mar-21 |

Give your first and last name in the full name section. Please register with a valid e-mail id (Personal E-mail id) (You will receive a verification mail at the end) Set your Password, Select the Educational role as Life Long Learner, Type the Institute name as Dwaraka Doss Goverdhan Doss Vaishnav College, Fill in the Captcha, and remember to Check in the Declaration box

| M            | Inbox - lisnoorul@gn                                                                              | nail.com - G 🗙 🛛 G NDLI registration - G          | ogle Search 🗙 🕝 N     | IDLI: Register |                  | × +    |  |   |                       |                        |            | 0       | -                  | ٥         | × |
|--------------|---------------------------------------------------------------------------------------------------|---------------------------------------------------|-----------------------|----------------|------------------|--------|--|---|-----------------------|------------------------|------------|---------|--------------------|-----------|---|
| $\leftarrow$ | → C 🔒 ht                                                                                          | tps://ndl.iitkgp.ac.in/acc-registration.ph        | р                     |                |                  |        |  |   |                       |                        | 0-         | Q       | ☆ 🗯                |           | : |
|              | National<br>Digital Library<br>of India                                                           |                                                   |                       |                |                  |        |  |   |                       |                        |            |         |                    |           |   |
|              |                                                                                                   |                                                   |                       |                | 🚑 Regis          | ter    |  |   |                       |                        |            |         |                    |           |   |
|              |                                                                                                   | Full name                                         | * I.Noorul Hasan      |                |                  |        |  | L | Last nam              | ne                     |            |         |                    |           |   |
|              |                                                                                                   | E-mail address                                    | * lisnoorul@gmail.c   | om             |                  |        |  | e | 오 E-mail io           | d is available for you |            |         |                    |           |   |
|              |                                                                                                   | Password                                          | *                     |                |                  |        |  | - |                       |                        |            |         |                    |           |   |
|              |                                                                                                   | Confirm password                                  | *                     |                |                  |        |  | Ν | Matched with Password |                        |            |         |                    |           |   |
|              |                                                                                                   | Date of bir                                       | th 1995-04-16         | 1995-04-16     |                  |        |  |   |                       |                        | <u> </u>   |         |                    |           |   |
|              |                                                                                                   | Gend                                              | er 🔘 Male 🔾 Fe        | male O Oth     | er               |        |  |   | <b>Dwaraka</b>        |                        |            | Doss    |                    |           |   |
|              |                                                                                                   | Sta                                               | te Tamil Nadu         |                |                  | •      |  |   |                       | Goverdha               | an Doss    |         |                    |           |   |
|              |                                                                                                   | с                                                 | ty Chennai            |                |                  |        |  |   | _                     | Vaishnav               | Coll       | lec     | 10                 |           |   |
|              |                                                                                                   | Educational ro                                    | le Life long learner  |                |                  | •      |  |   |                       | Valsiniav              | CON        |         | ,                  |           |   |
|              |                                                                                                   | Langua                                            | e English             |                | 4                |        |  |   | L                     |                        |            |         |                    |           |   |
|              |                                                                                                   | Institute nar                                     | e Dwaraka Doss Go     | verdhan Doss   | Vaishnav College |        |  |   |                       |                        |            |         |                    |           |   |
|              |                                                                                                   | Fill the piece of tex<br>To prove you are not a b | * 054307              | C              |                  |        |  |   |                       |                        |            |         |                    |           |   |
|              |                                                                                                   |                                                   | 054307                |                |                  |        |  |   |                       |                        |            |         |                    |           |   |
|              | ✓ I have read, understood and agree to the Privacy Policy and Terms and Conditions of using NDLI. |                                                   |                       |                |                  |        |  |   |                       |                        |            |         |                    |           |   |
|              |                                                                                                   |                                                   |                       |                | Sign up 🛛 🕻      | Cancel |  |   |                       |                        |            |         |                    |           |   |
|              | 🚯 About 🔥 F                                                                                       | AQ < Disclaimer 🕜 Help 🍈 App                      | 💼 Арр                 |                |                  |        |  |   |                       | K Fee                  | edback 🔀 S | Sponsor | Con 🔍              | tact      |   |
|              | ✓ Type here                                                                                       | to search                                         | O <u><u>⊨</u>i   </u> |                | 🚳 🕘              | S      |  |   |                       | <b>(</b> ) ^           | 튀 🔻 🖮 <    | )) ENG  | 11:14 A<br>23-09-2 | M<br>1021 | 1 |

### Registered successfully, You will receive a Verification e-mail

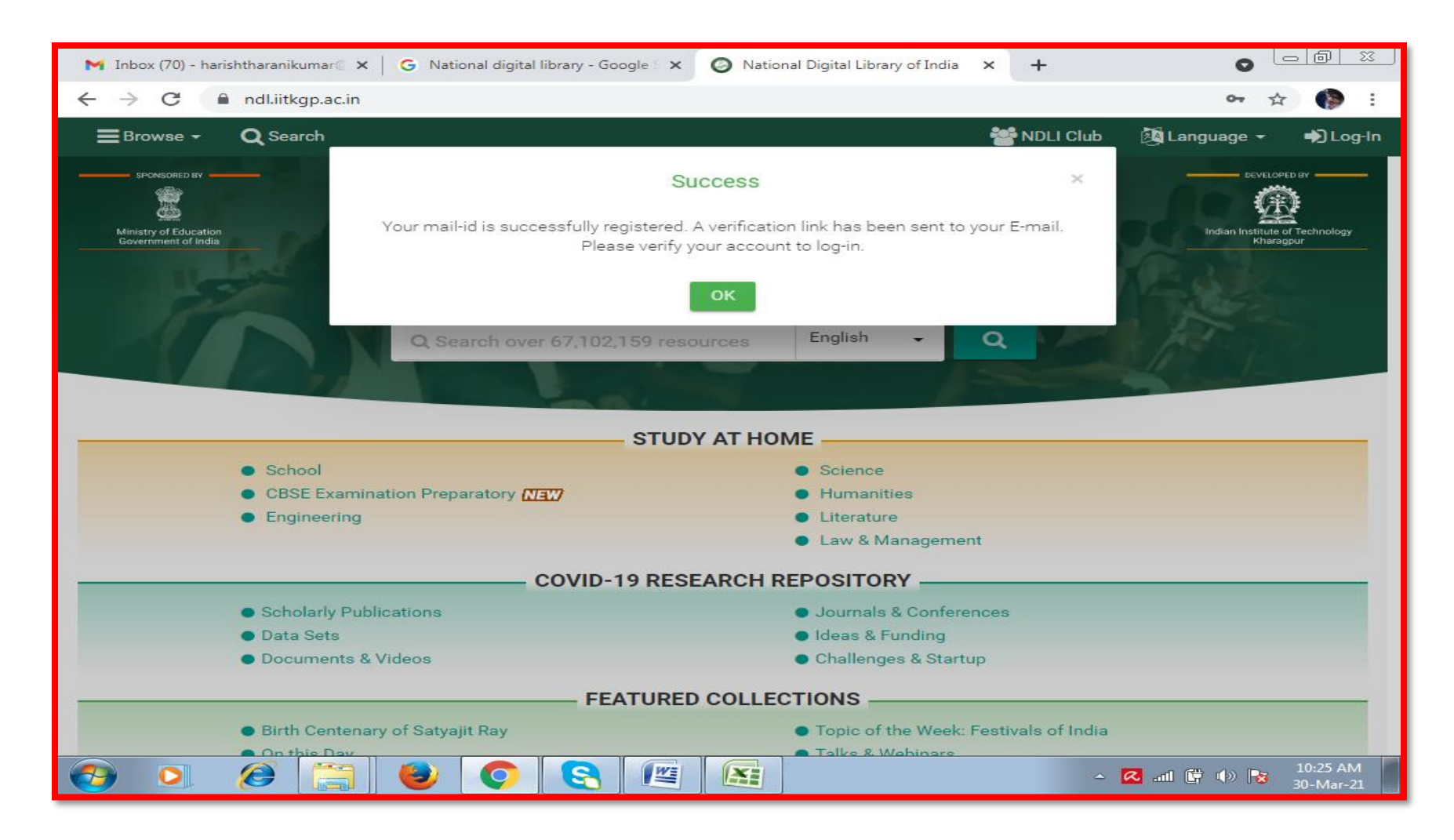

# To verify your NDLI Account Click on Click Here or click on the url below

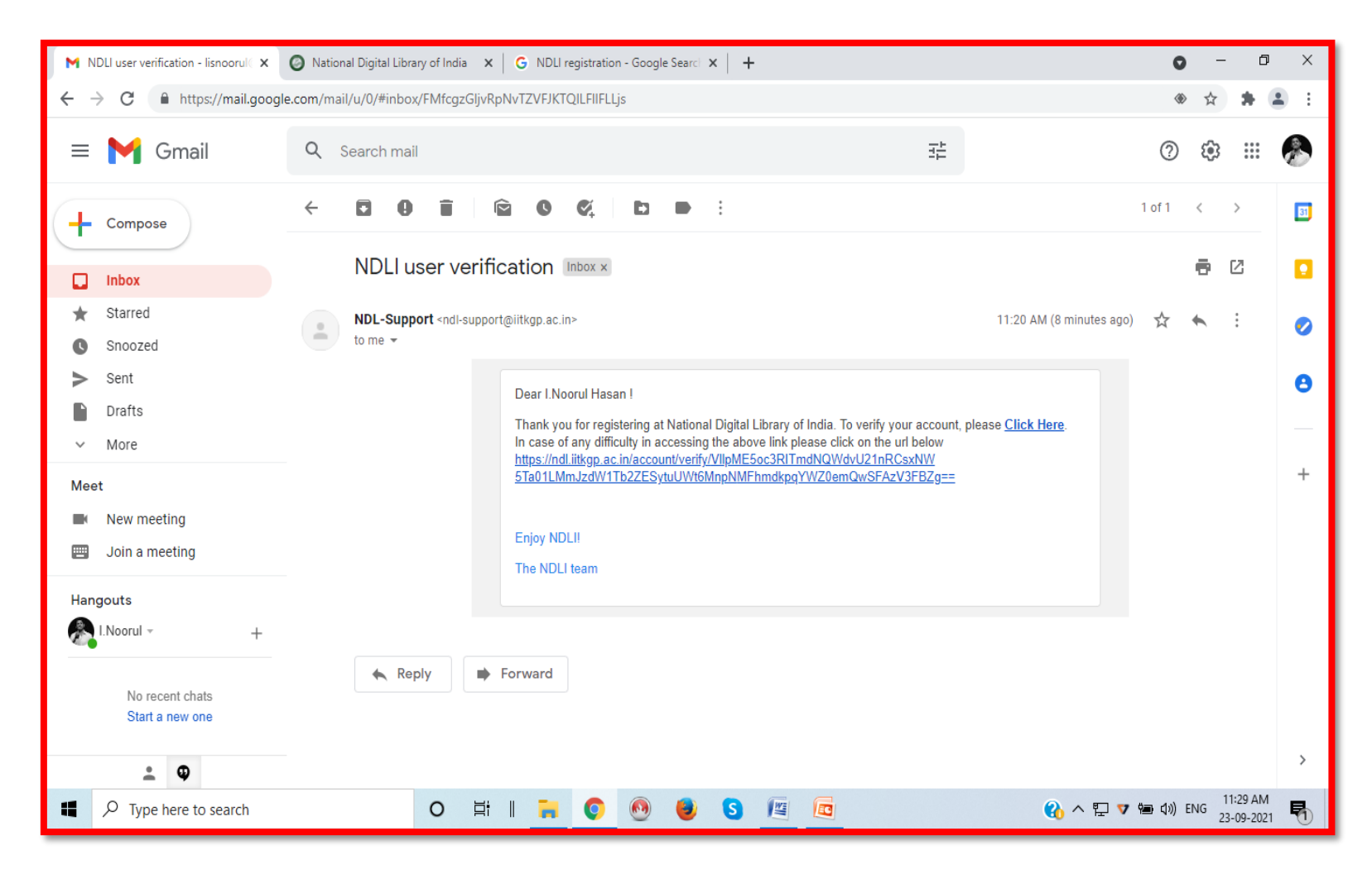

#### Click on **Proceed to login** button after the verification

| M | ND∐ user v                        | erification - ja | yanthan 🗙   |            | L : Account V | erification | ×        | Ø Natio    | onal Digital l | Library of Ind | ia 🗙     | +             | 0                 |             | 2   :          | <u>x</u> |
|---|-----------------------------------|------------------|-------------|------------|---------------|-------------|----------|------------|----------------|----------------|----------|---------------|-------------------|-------------|----------------|----------|
| ~ | $\rightarrow$ G                   | 🔒 ndl.iitl       | kgp.ac.in/a | account/ve | erify/eXYvN   | 1kpIN3NLN   | N3JUK2pY | ′RkpyUjQx  | alphM3Bk       | ZENoZGtW       | /Sk1WN(  | )dubisvSENyYn | n96eVInS0g        | ☆           | 2              | :        |
| C | Nationa<br>Digital Li<br>of India | l<br>brary       |             |            |               |             |          |            |                |                |          |               |                   |             |                |          |
|   |                                   |                  |             |            |               |             |          |            |                |                |          |               |                   |             |                |          |
|   |                                   |                  |             |            |               |             | Accour   | nt Verific | ation          |                |          |               |                   |             |                |          |
|   |                                   |                  | Т           | hank you   | for verifyi   | ing your a  | eccount. | Please u   | se your r      | egistered      | email ic | l to log in.  |                   |             |                |          |
|   |                                   |                  |             |            |               |             | Proc     | eed to log | jin            |                |          |               |                   |             |                |          |
|   |                                   |                  |             |            |               |             |          |            |                |                |          |               |                   |             |                |          |
|   |                                   |                  |             |            |               |             |          |            |                |                |          |               |                   |             |                |          |
|   |                                   |                  |             |            |               |             |          |            |                |                |          |               |                   |             |                |          |
|   |                                   |                  |             |            |               |             |          |            |                |                |          |               |                   |             |                |          |
|   |                                   |                  |             |            |               |             |          |            |                |                |          |               |                   |             |                |          |
|   |                                   |                  |             |            |               |             |          |            |                |                |          |               |                   |             |                |          |
|   |                                   |                  |             |            |               |             |          |            |                |                |          |               |                   |             |                |          |
|   |                                   |                  |             |            |               |             |          |            |                |                |          |               |                   |             |                |          |
|   | About                             | FAQ              | < Disc      | laimer     | ? Help        | App         | A 🍅      | .pp        |                |                | *        | Feedback      | D Sponsor         |             |                | ict      |
|   |                                   |                  |             |            |               |             |          |            |                |                |          | <u>∽</u> 6    | <b>3</b> al 🛱 🕪 🖡 | 9:5<br>30-1 | 5 AM<br>Mar-21 |          |

#### Enter the verified Email ID & Password

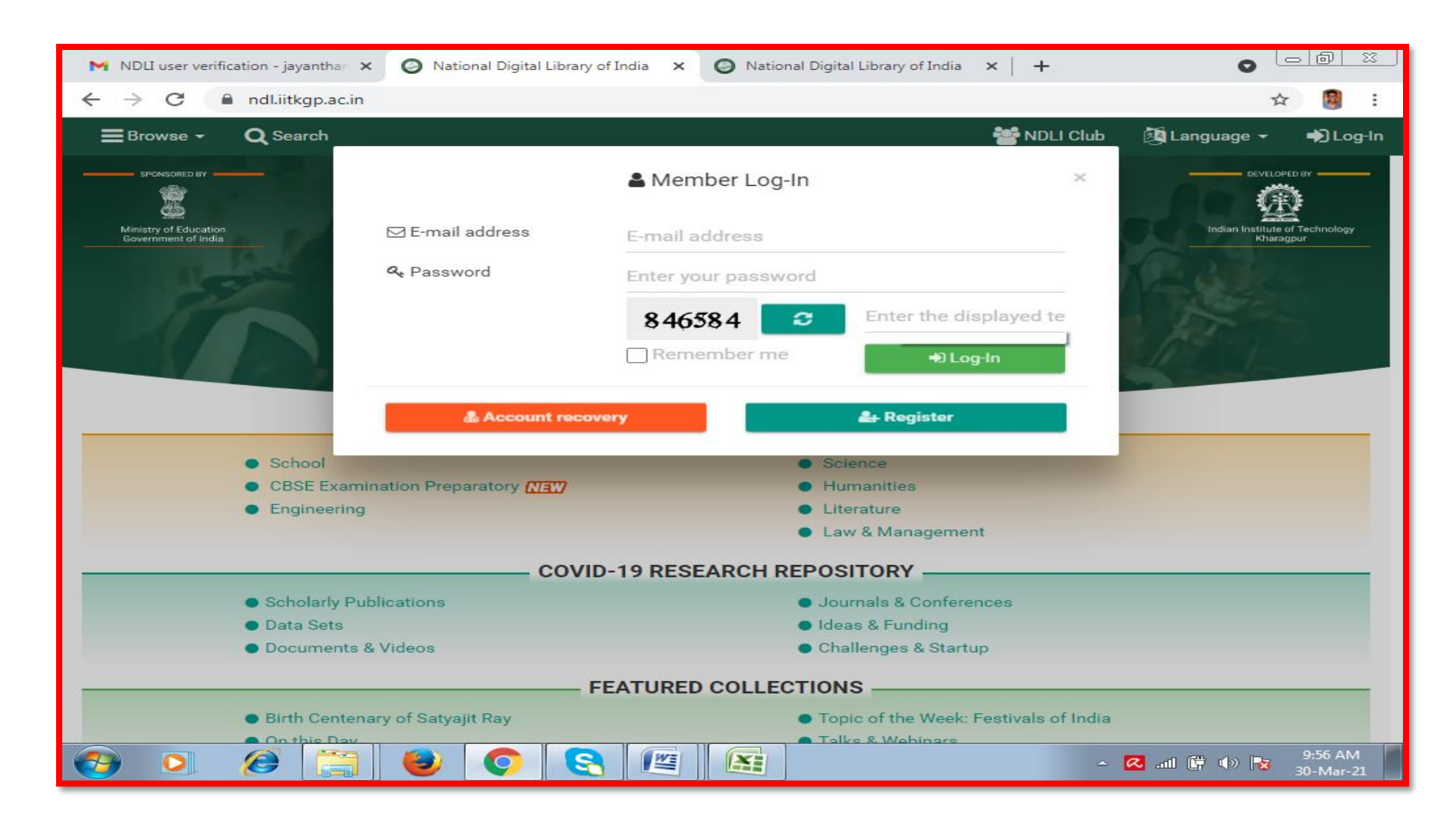

## Click on Login

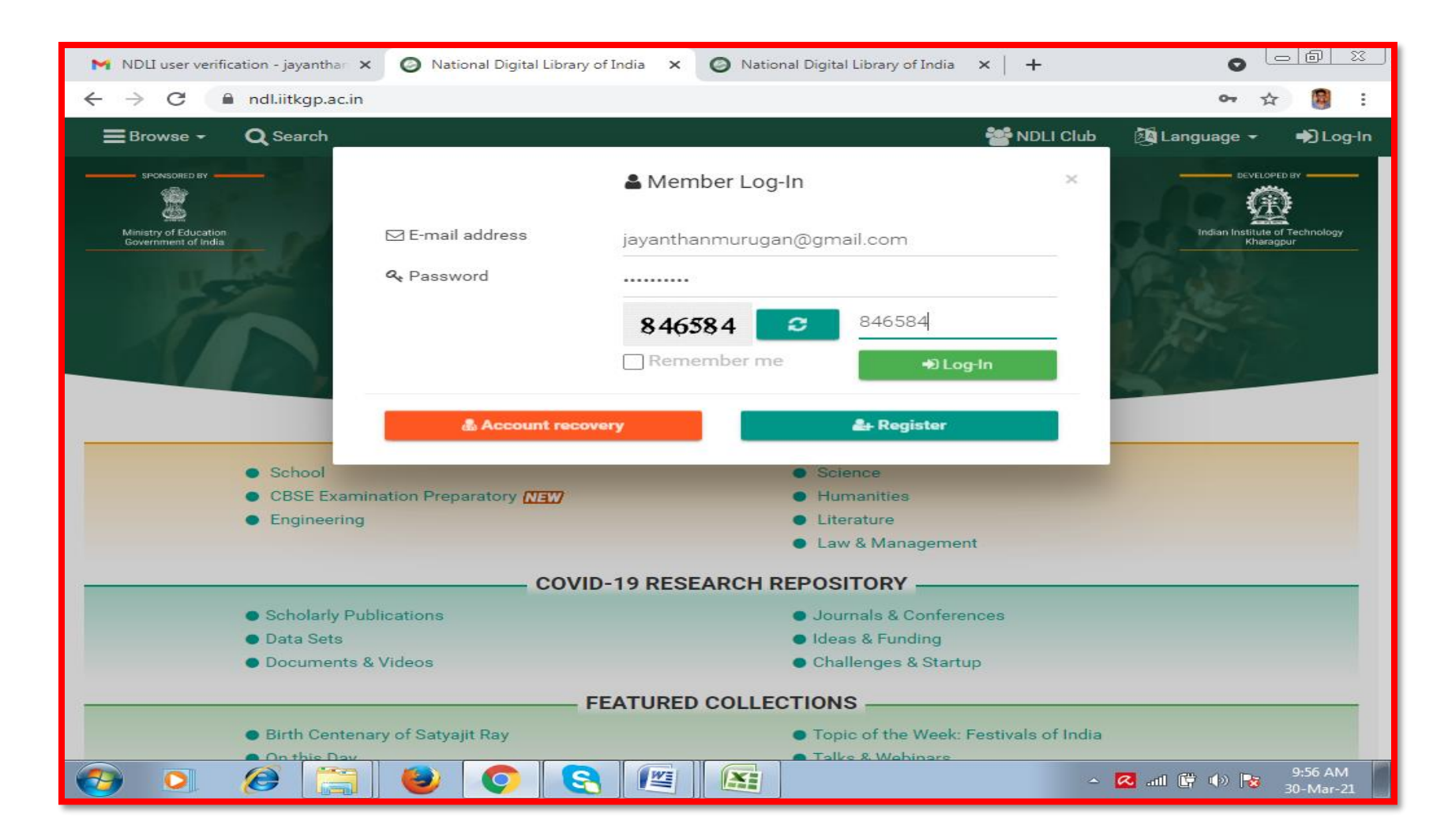

### Check the account and Log Out THE NDLI REGISTRATION PROCESS IS OVER

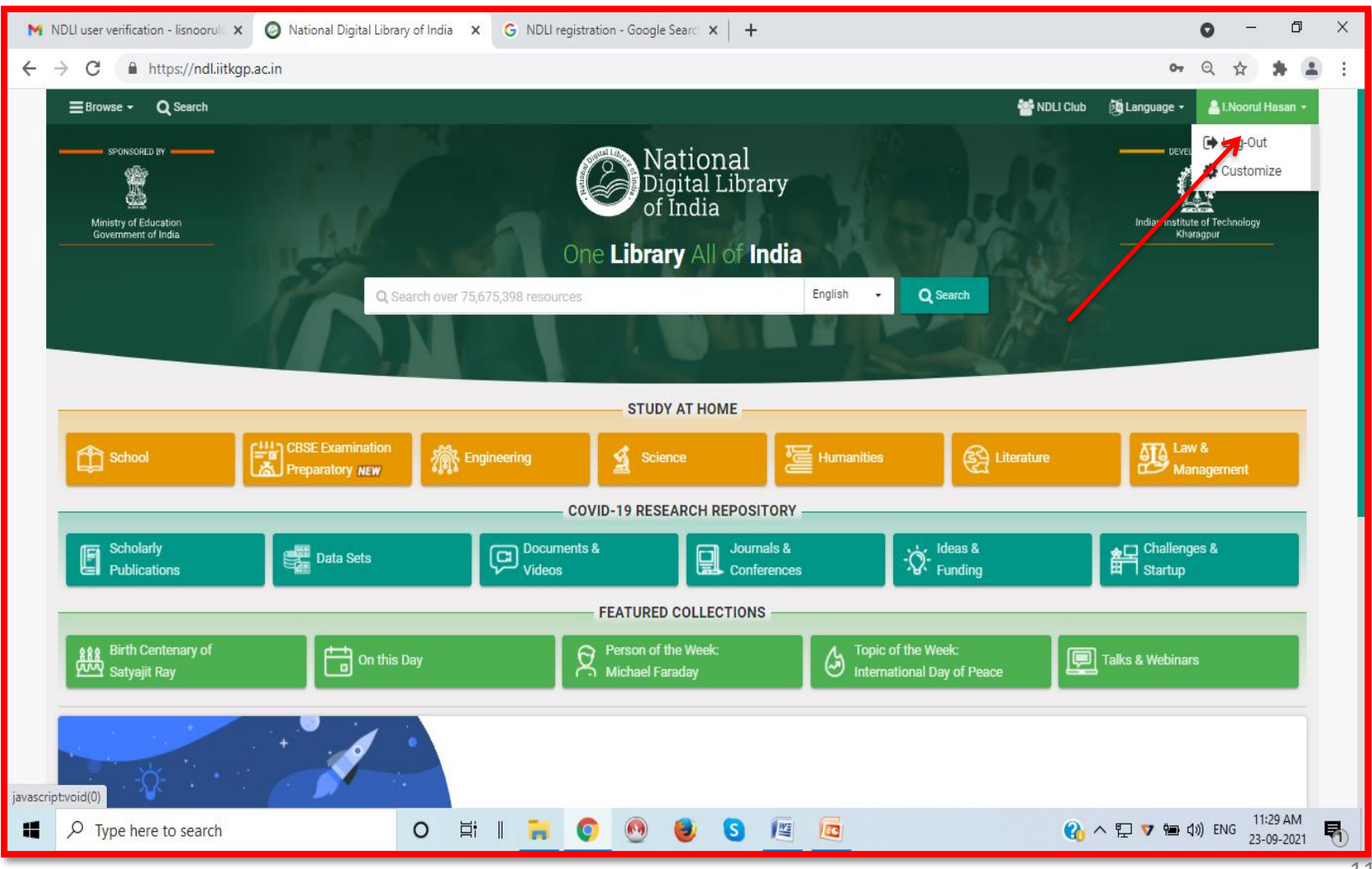

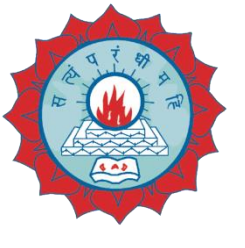

#### DDGDVC NDLI CLUB - MEMBER REGISTRATION Use the following link for Member Registration with NDLI Club

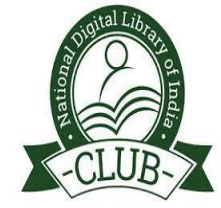

#### https://club.ndl.iitkgp.ac.in/sign-up

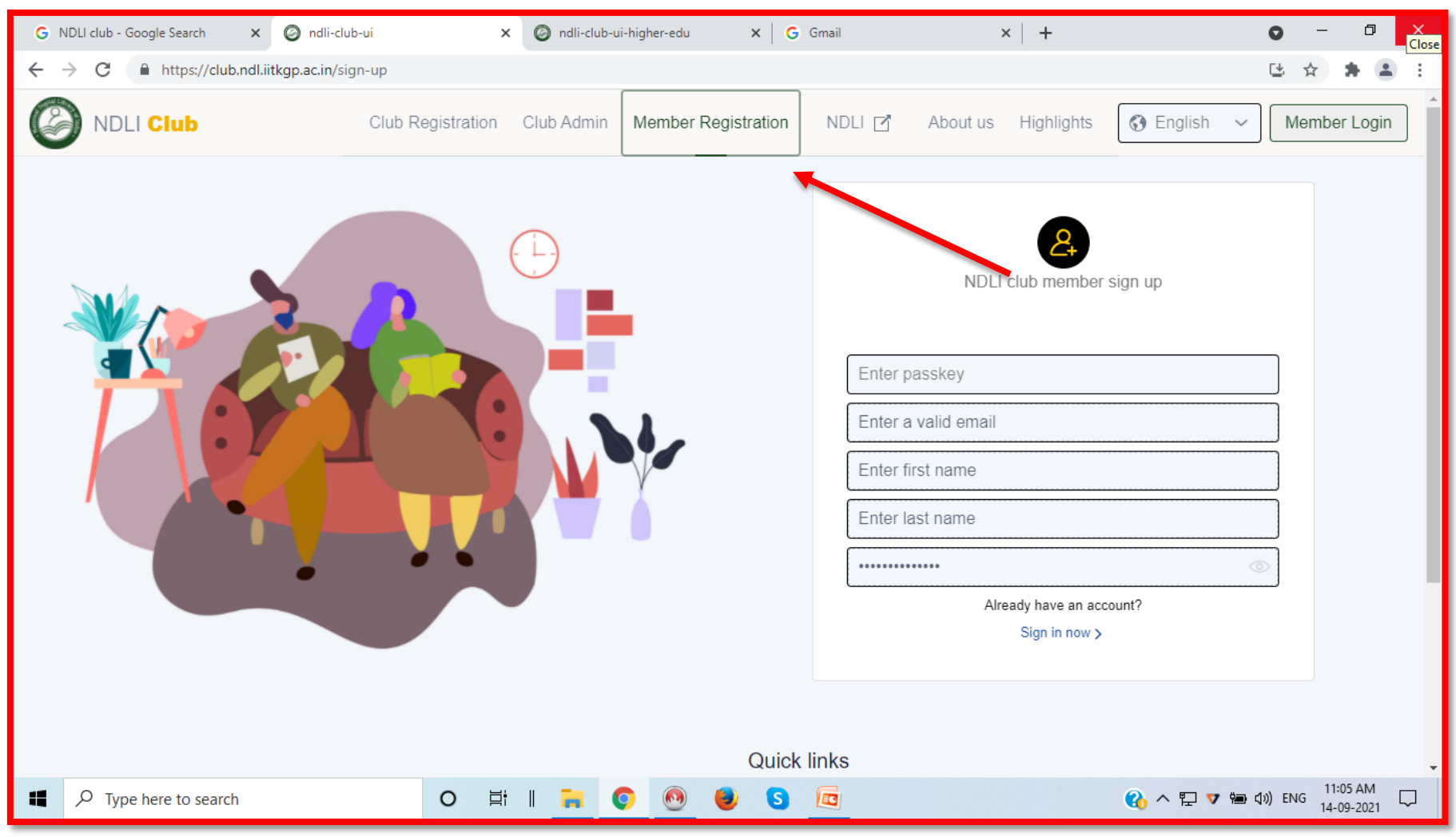

Paste the passkey in the first tab, wait till the Passkey gets Validated Successfully (Note: Please Don't share the passkey with other college students, its only valid for Dwaraka Doss Goverdhan Doss Vaishnav College Staff & Students only)

Passkey: 57bff367-09a1-4829-897d-1d6a9b5ffac2

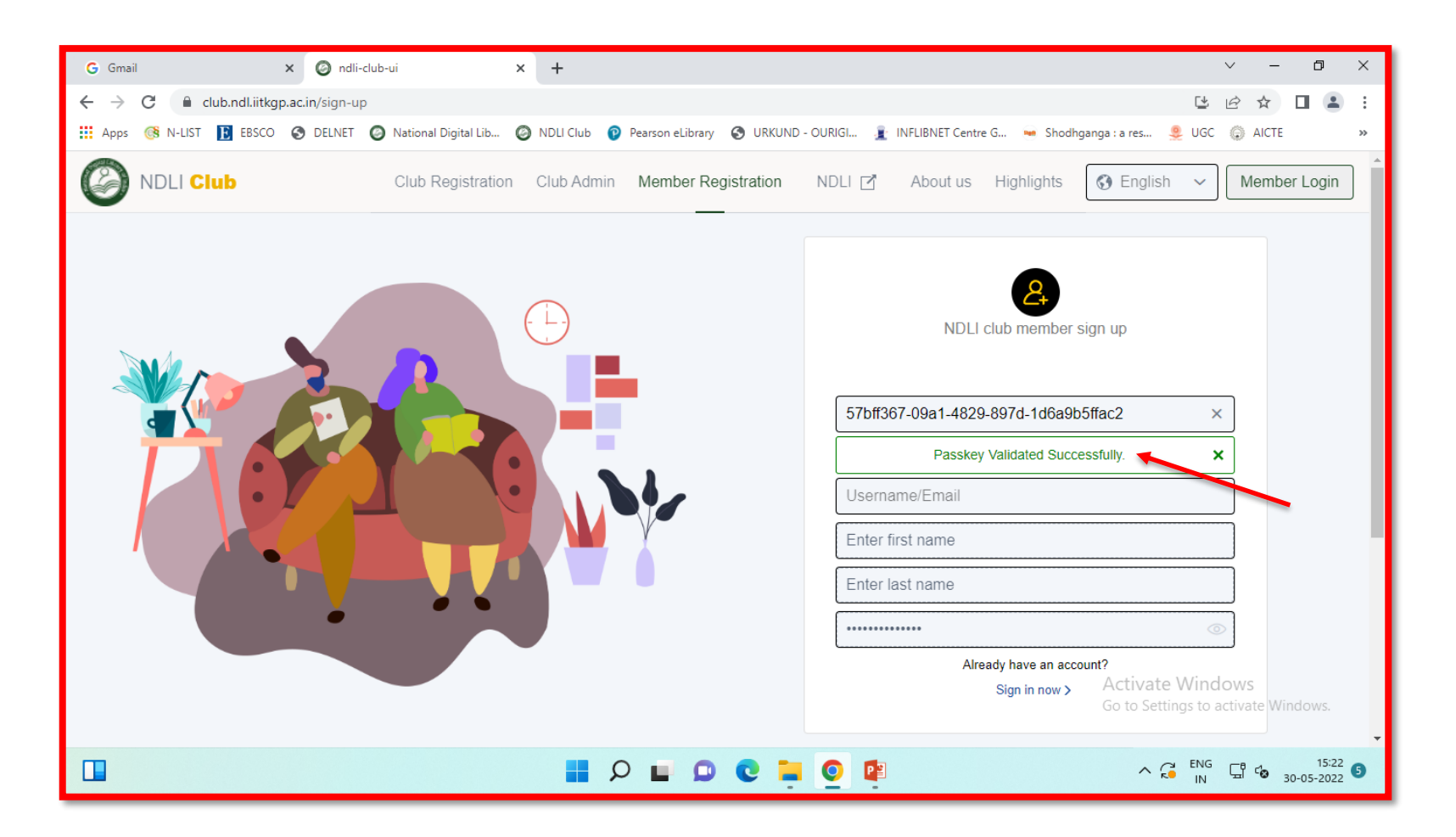

#### Enter your verified Email ID

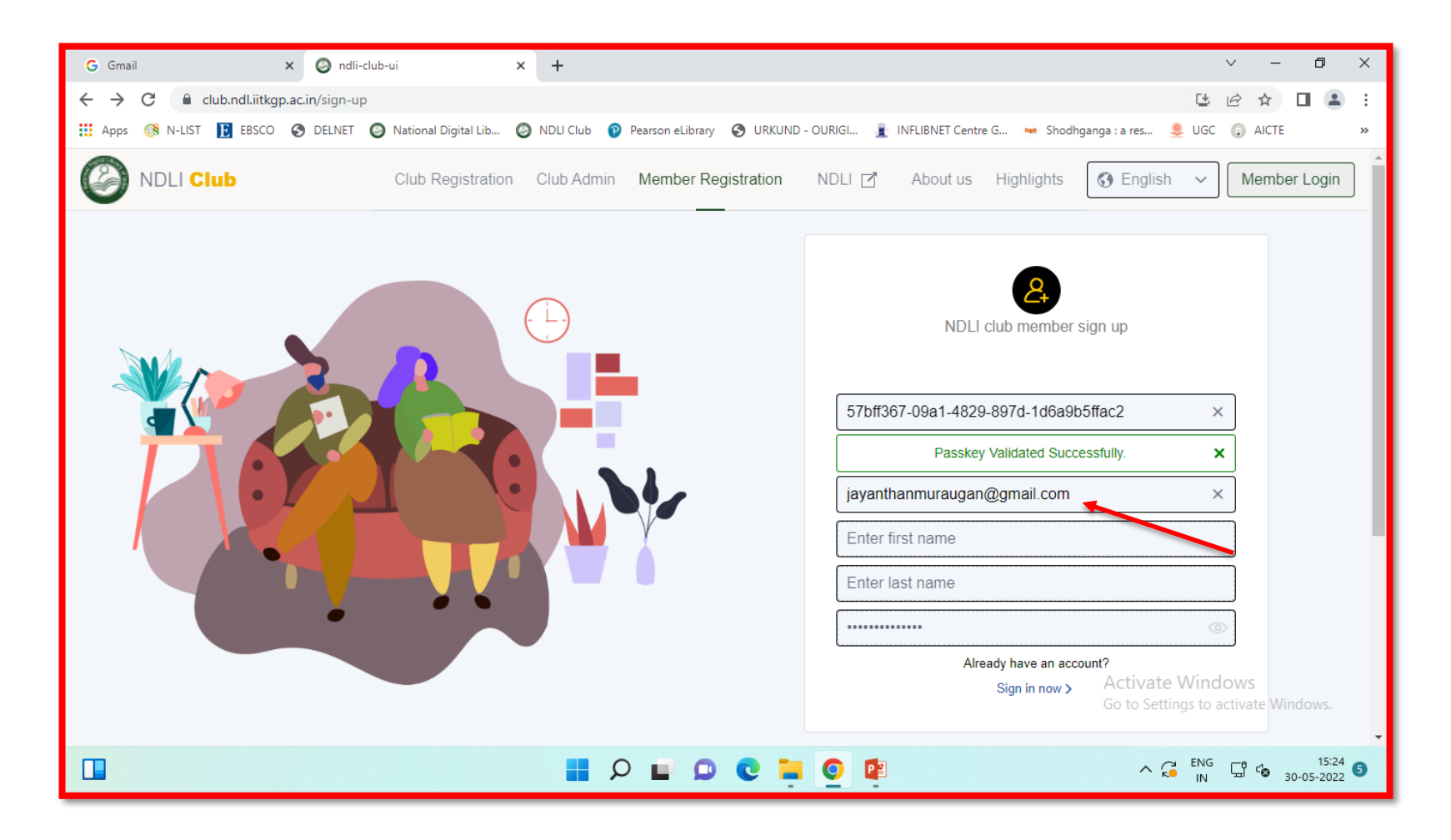

### You will receive a verification email

| M Club Verification Email - jayan                | ntha 🗙 📔 Ġ NDLI Club                                                                   | - Google Search                                                                                       | × 🥝 ndli-club-ui                                                                     | ×                                   | +          | • - @ :                            | <u> </u> |
|--------------------------------------------------|----------------------------------------------------------------------------------------|----------------------------------------------------------------------------------------------------|--------------------------------------------------------------------------------------|-------------------------------------|------------|------------------------------------|----------|
| $\leftrightarrow$ $\rightarrow$ C $$ club.ndl.ii | itkgp.ac.in/sign-up                                                                    |                                                                                                    |                                                                                      |                                     |            | 😫 ★ 👹                              | :        |
| NDLI Club                                        | Club Registration                                                                      | Club Admin S                                                                                          | ign Up NDLI 🗹                                                                        | About us                            | Highlights | Sign Ir                            | n        |
|                                                  |                                                                                        | NDLI clu                                                                                              | ub member sign up                                                                    |                                     |            |                                    |          |
|                                                  | <b>Congrate</b><br>Thank you for<br>clicking the l<br>If it doesn't s<br>After email v | ulations!<br>or applying the Clu<br>ink in the email we<br>show up in a few m<br>rerification you can | b. Please confirm you<br>e just sent you.<br>hinutes, check your en<br>Sign in here. | r email address<br>nail spam folder | by         |                                    |          |
|                                                  | Ente                                                                                   | er first name<br>er last name<br>••••••<br>Alread                                                     | ly have an account?<br>Sign in now >                                                 |                                     |            |                                    | Ţ        |
| https://club.ndl.iitkgp.ac.in/sign-in            |                                                                                        |                                                                                                    |                                                                                      |                                     | <u>م</u>   | 🔁 .nll 🛱 🕪 💽 10:01 AM<br>30-Mar-?i |          |

# To verify your NDLI Club role, Click on Click Here or Click on the URL Below

| 😪 Club Verification Email - jayantha 🗙                           | G NDLI Club - Google Search X O ndli-club-ui X +                                                                                                    |            |
|------------------------------------------------------------------|----------------------------------------------------------------------------------------------------|------------|
| $\leftrightarrow$ $\rightarrow$ $	imes$ $\cong$ mail.google.com, | /mail/u/0/#inbox/FMfcgxwLtGqFCQTqttkJgSmTZrmnhWZB                                                                                                    | r 🔋 E      |
| ≡ 附 Gmail                                                        | Q Search mail                                                                                                    | 📵          |
| Compose                                                          | ← ◘ ❶ ■                                                                                                    | 31         |
| Inbox 351 ★ Starred                                              | Club Verification Email Inbox × 🖶 🖸                                                                                                    |            |
| <ul> <li>Snoozed</li> <li>Sent</li> </ul>                        | NDLI CLUB <ndl.club@iitkgp.ac.in>       10:01 (0 minutes ago)       ☆       ▲         to me, club-support</ndl.club@iitkgp.ac.in>                                                                                              | 0          |
| → More 3                                                         | NDLI Club                                                                                                    | 8          |
| Meet New meeting Join a meeting                                  | NDLI Club Verification                                                                                                    |            |
| Hangouts<br>Jayanthan - +                                        | Hello M.Jayanthan,<br>To verify your Club role, please Click Here. In case of any difficulty in accessing the above link                                                                                                    |            |
|                                                                  | please click on the url below<br><u>https://ndl.iitkgp.ac.in/account/verify/eXYvMkpIN3NLN3JUK2pYRkpyUjQxal</u><br><u>phM3BkZENoZGtWSk1WN0dubisvSEVZOVJEQWxwV25MTng3OVozNzVBcU1hOS</u><br><u>9VamxFTFIvWnpUbDJtTWhUQWc9PQ==</u> |            |
| No recent chats<br>Start a new one                               | NDLI Club Team                                                                                                    |            |
| ÷ 9                                                              |                                                                                                    | 10:01 0.04 |
|                                                                  |                                                                                                    | 30-Mar-21  |

# After the verification it will redirect you to NDLI Club member login page

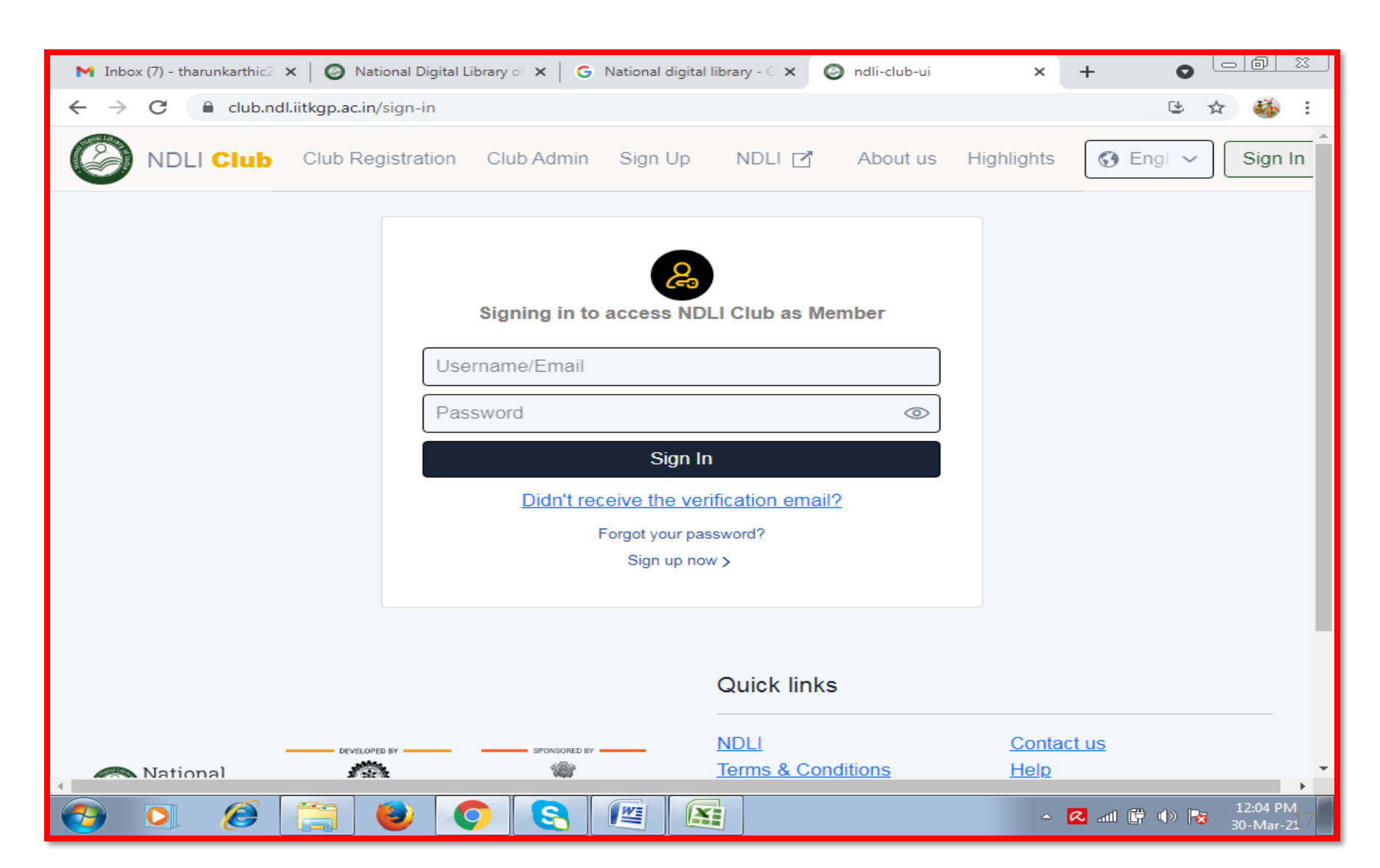

#### Enter your verified NDLI Account Email ID & Password to Sign in

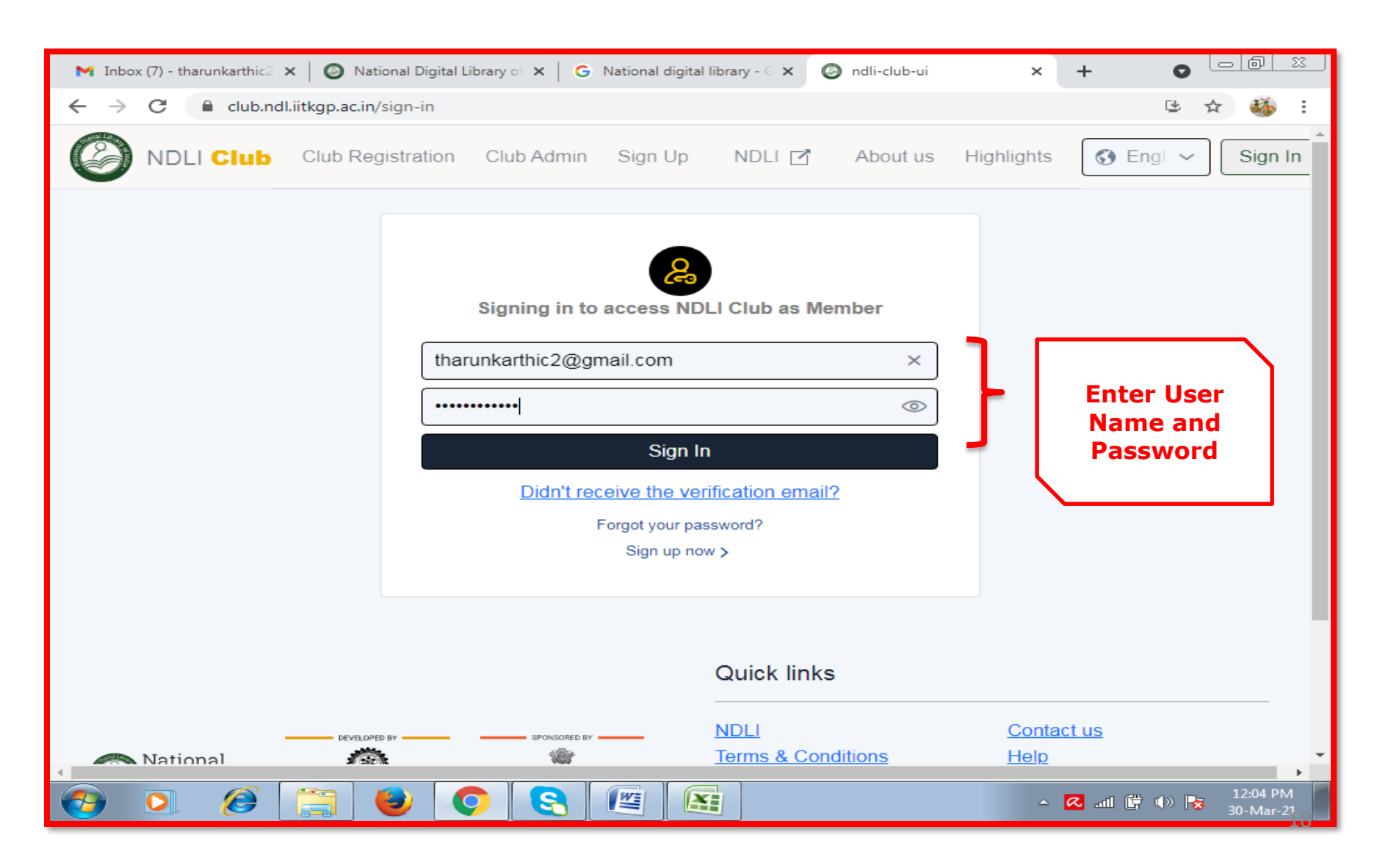

#### Read and Agree with the Terms & Conditions

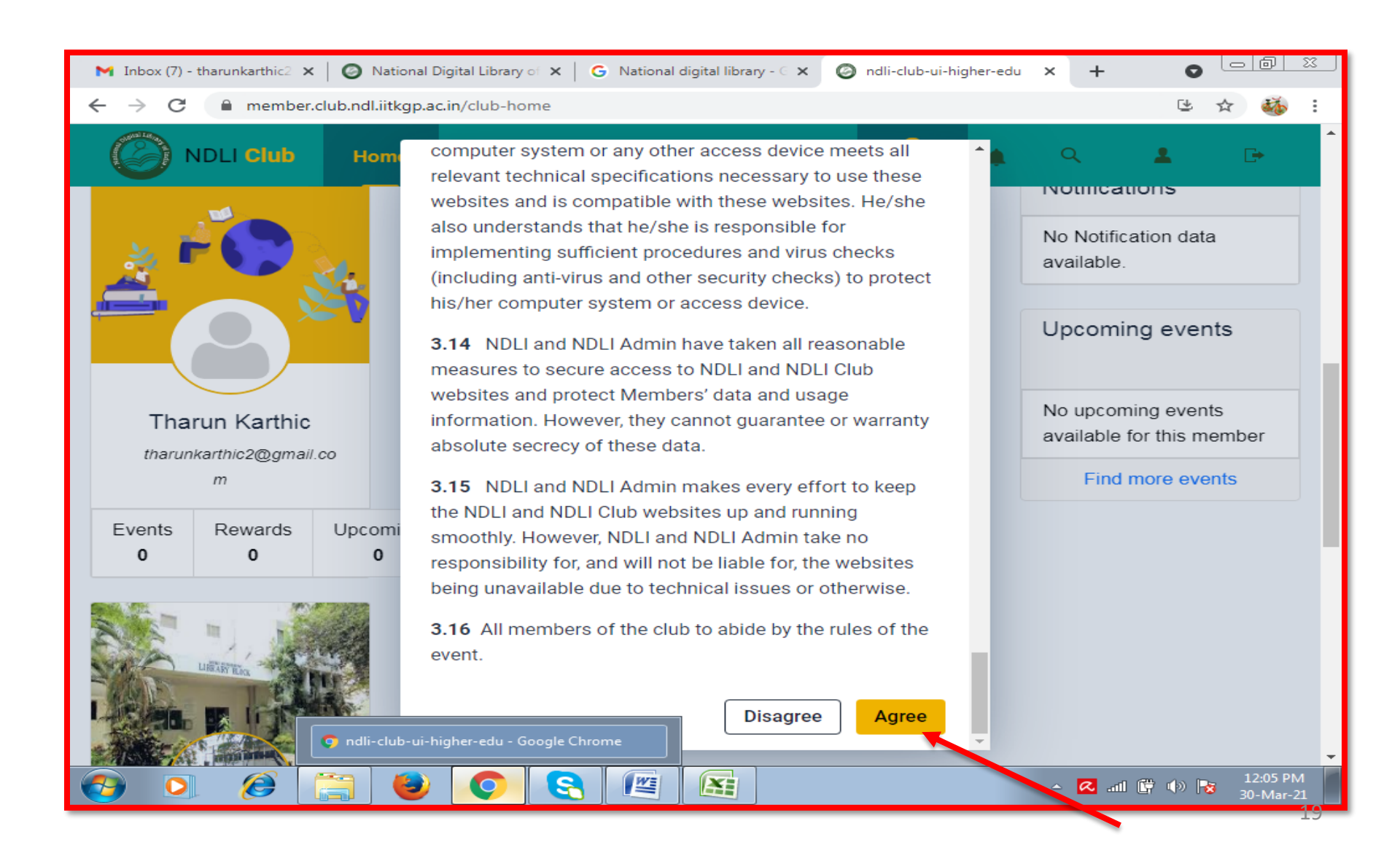

#### You can add your profile details using the links and Close

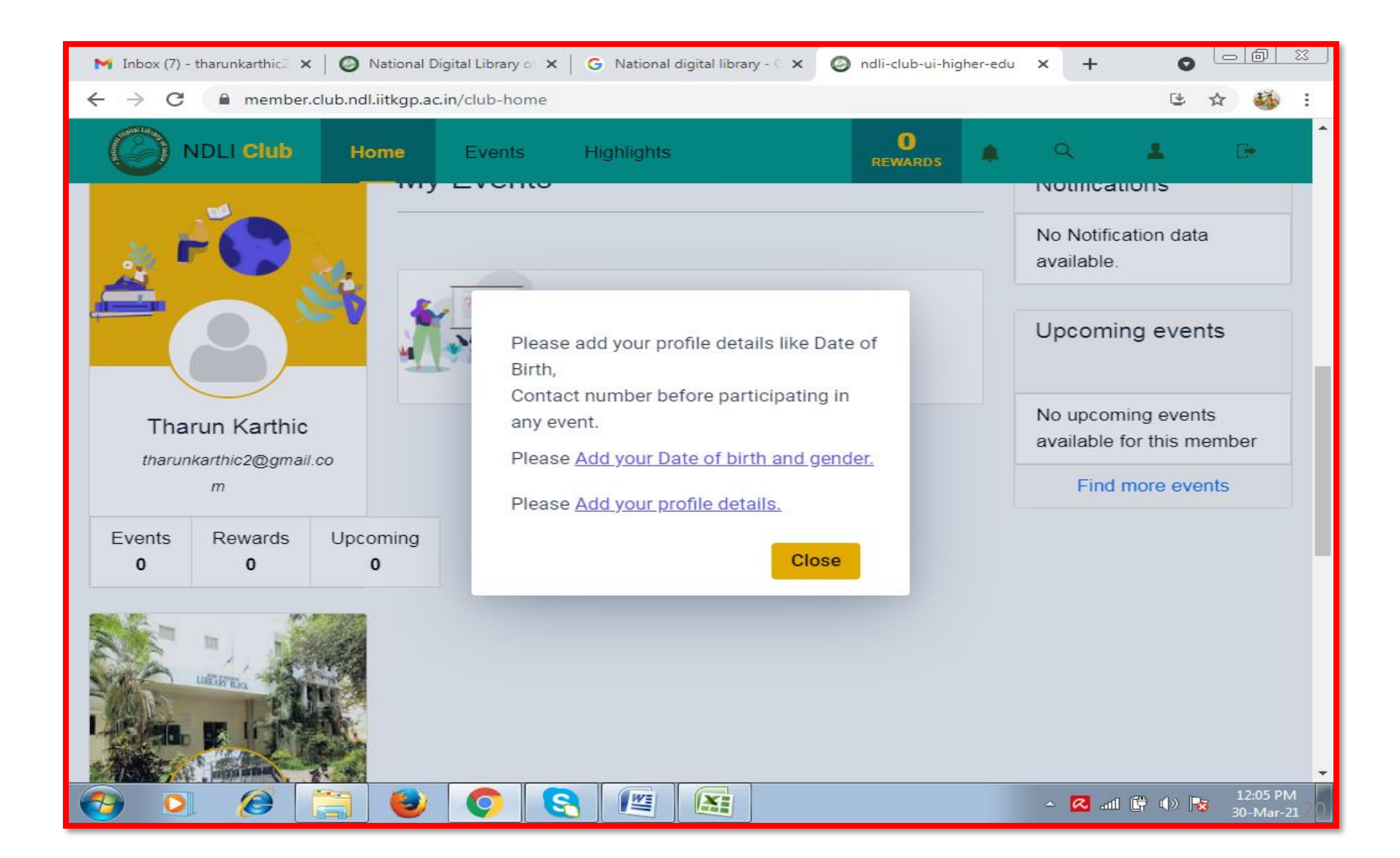

## Final Club Member Page

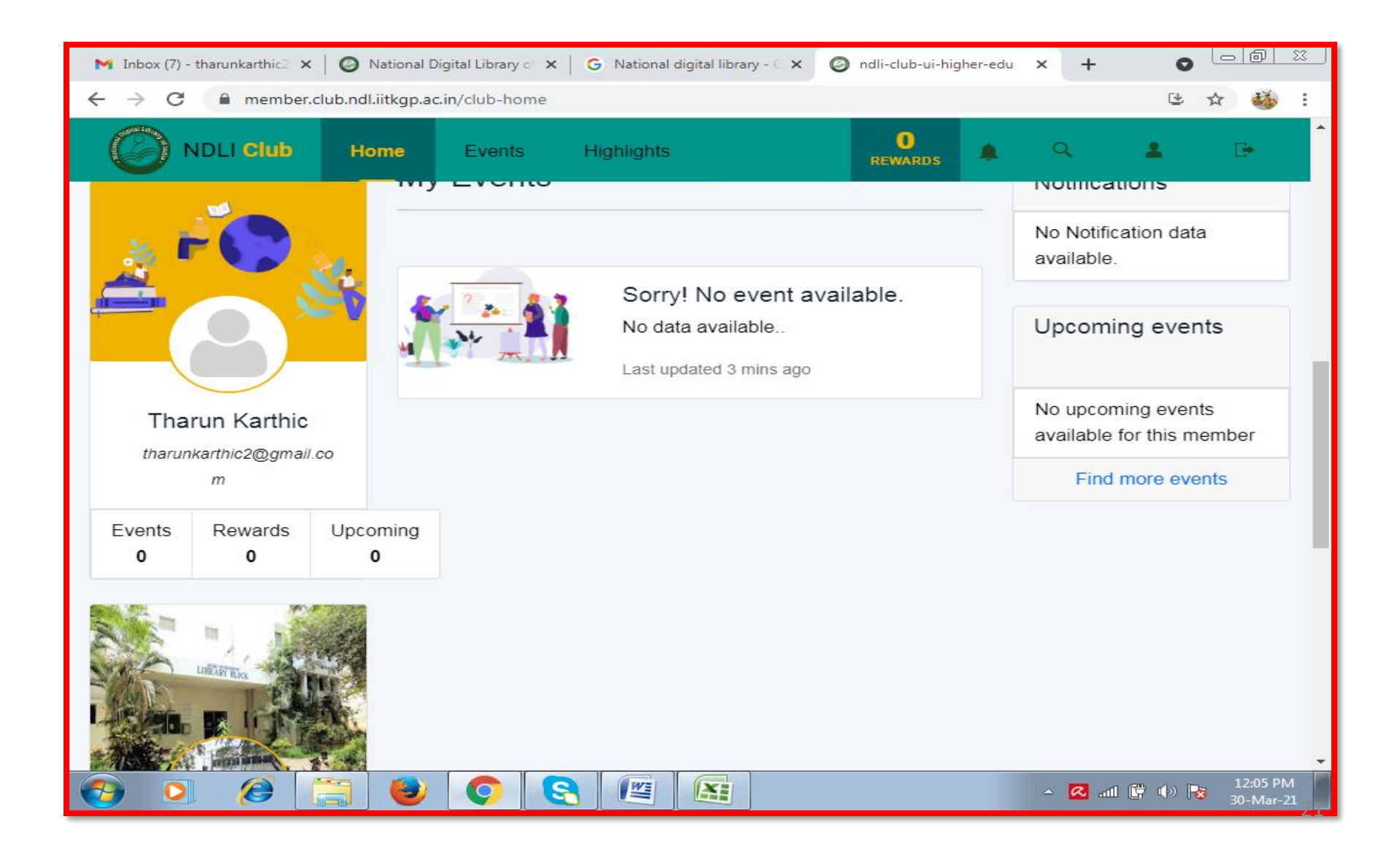

#### If you participate in our DDGDVC NDLI Club event, Click **Find more events** to view all upcoming events

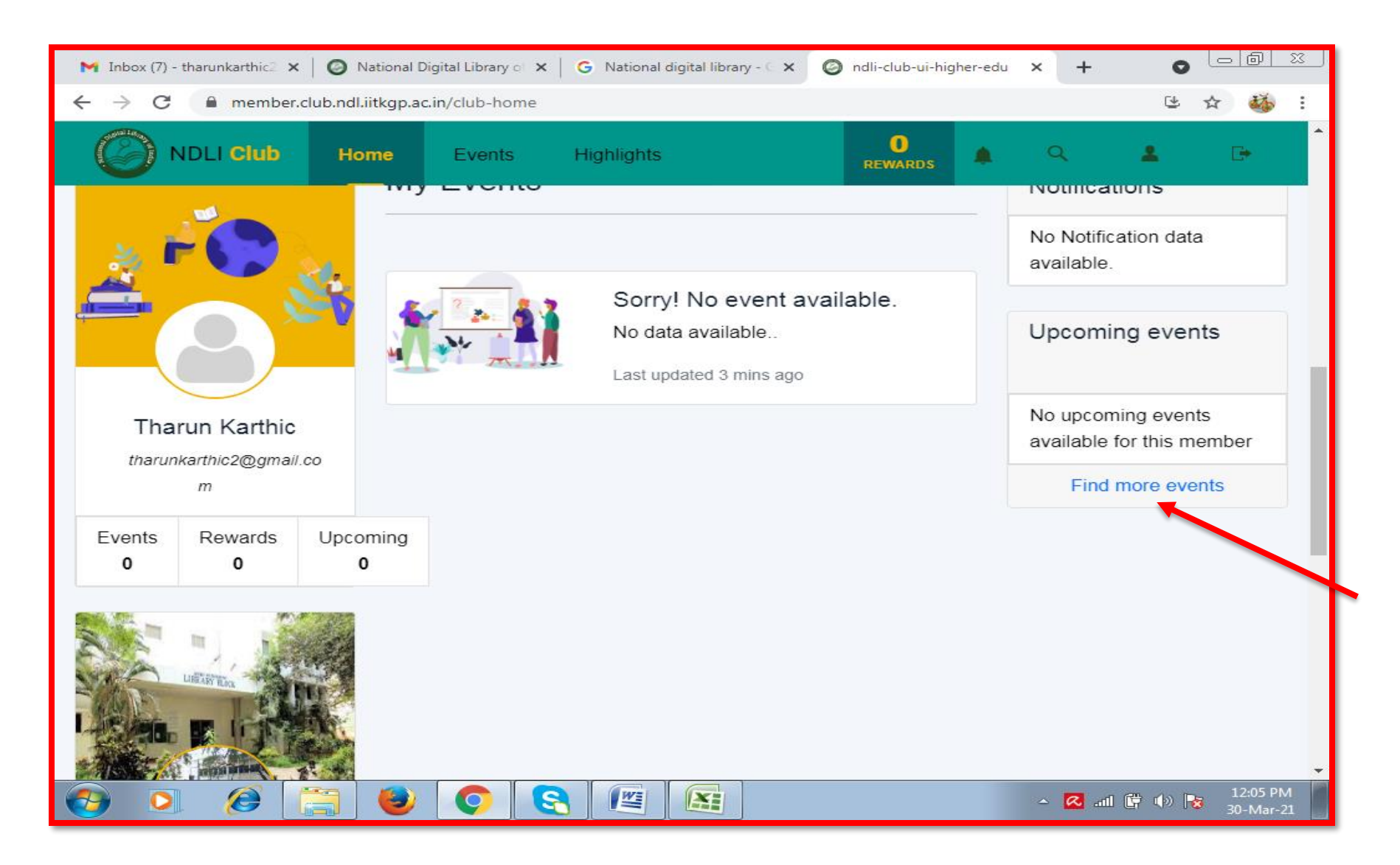

#### Click More Details on the event

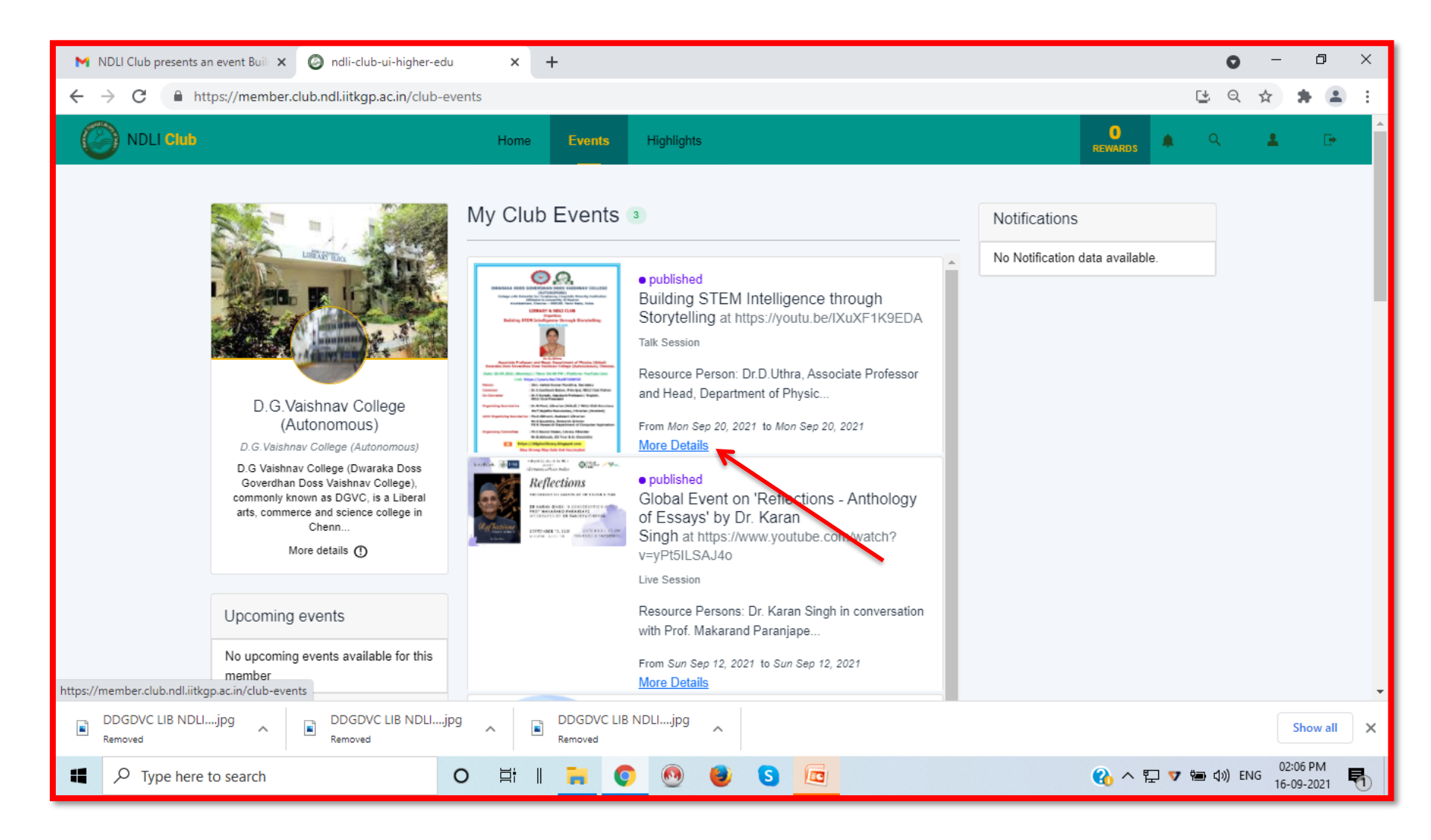

#### Click Check Eligibility

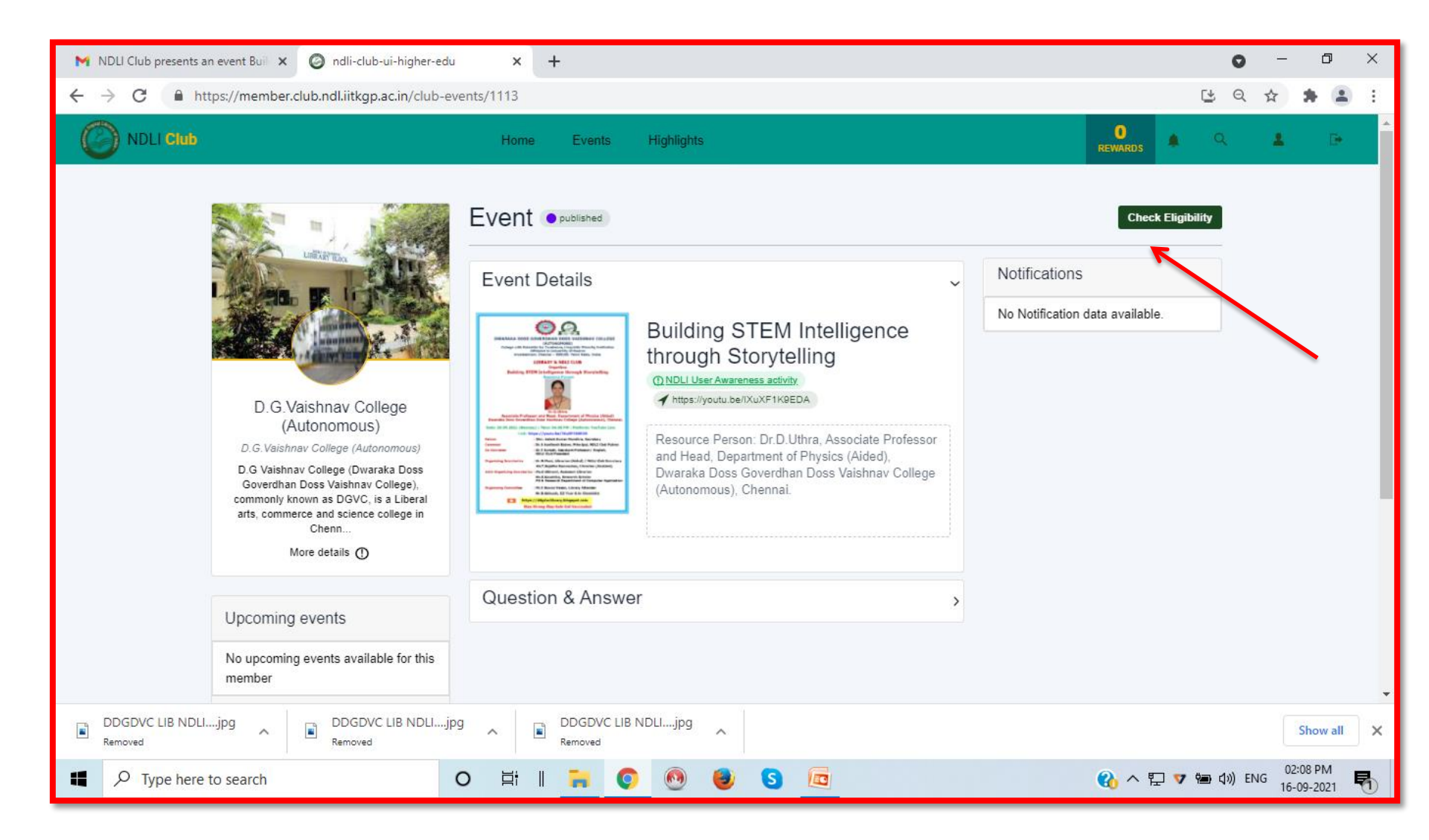

#### Click **Participate** button

| M NDLI Club presents an event Buil 🗙 🙆 ndli-club-ui-higher-edu                                                                                                    | × +                            | • - • ×                                                                             |
|----------------------------------------------------------------------------------------------------|--------------------------------|-------------------------------------------------------------------------------------|
| $\leftrightarrow$ $\rightarrow$ C $\$ https://member.club.ndl.iitkgp.ac.in/club-eve                                                                                                    | its/1113                       | ७ ९ 🕁 🌲 🗄 ।                                                                         |
| MDLI Club                                                                                                    | Home Events Highlights         | REWARDS                                                                             |
| D.G.Vaishnav College<br>(Autonomous)         D.G.Vaishnav College<br>(Autonomous)         D.G.Vaishnav College<br>(Autonomous)         D.G.Vaishnav College (Autonomous)         D.G.Vaishnav College (Autonomous)         D.G.Vaishnav College (Dwaraka Doss<br>Goverdhan Doss Vaishnav College),<br>commonly navom as DGVC, is a Liberal<br>arts, commerce and science college in<br>Chenn         More details ①         Upcoming events         No upcoming events available for this<br>member |                                | VEligible to participate. Participate<br>ifications<br>Votification data available. |
| DDGDVC LIB NDLIjpg<br>Removed Removed                                                                                                    | DDGDVC LIB NDLIjpg     Removed | Show all X                                                                          |
| Type here to search                                                                                                    | H I 🔒 💽 🚳 🧕 🗖                  | 🚯 へ 🔛 🔻 🖶 🕼 ENG 02:09 PM 16-09-2021 🖏                                               |

#### Your participation request is approved, You will receive event link through mail from NDLI Club

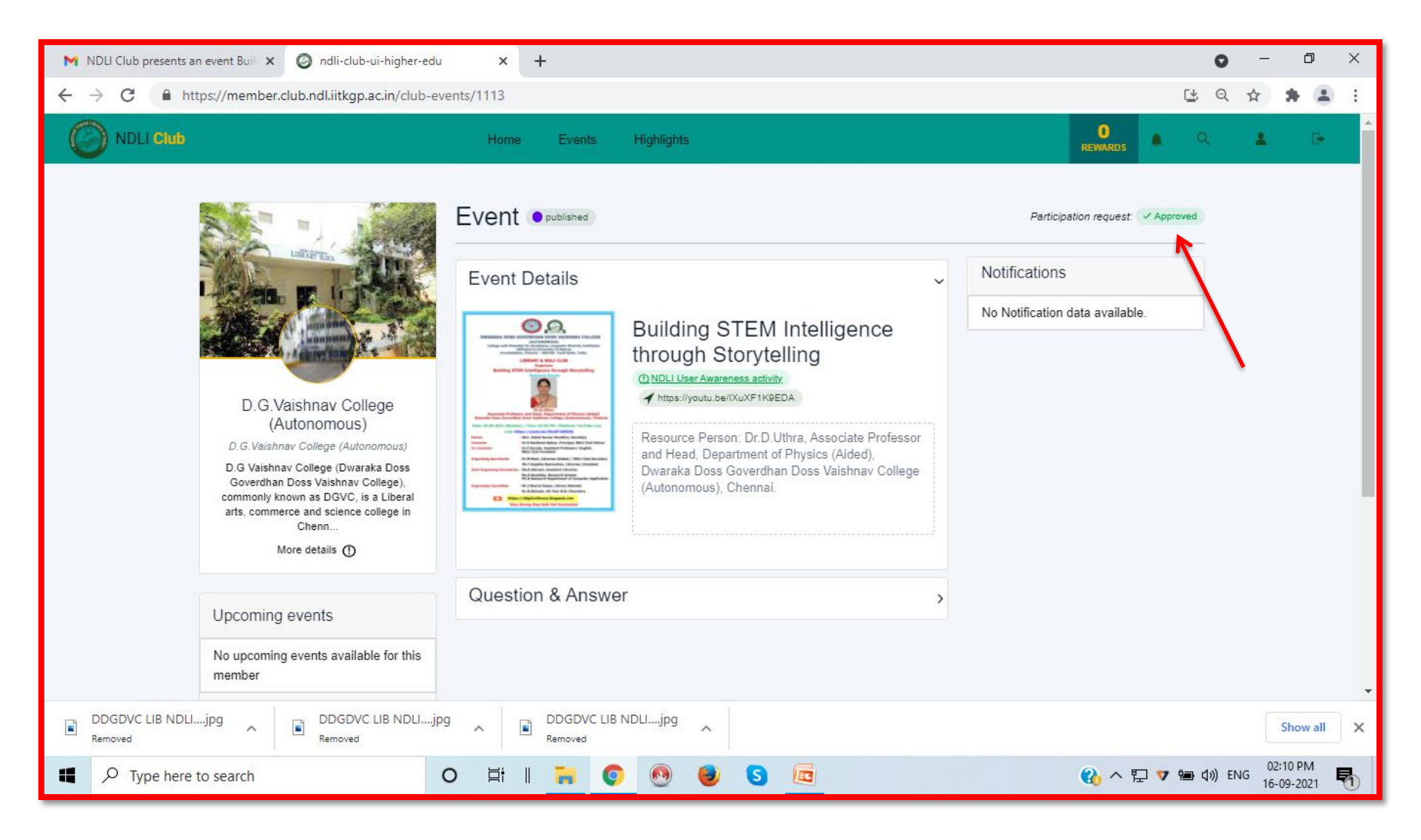

## You can **Download E-Certificate** after completion of the event by clicking **More Details** on attended event

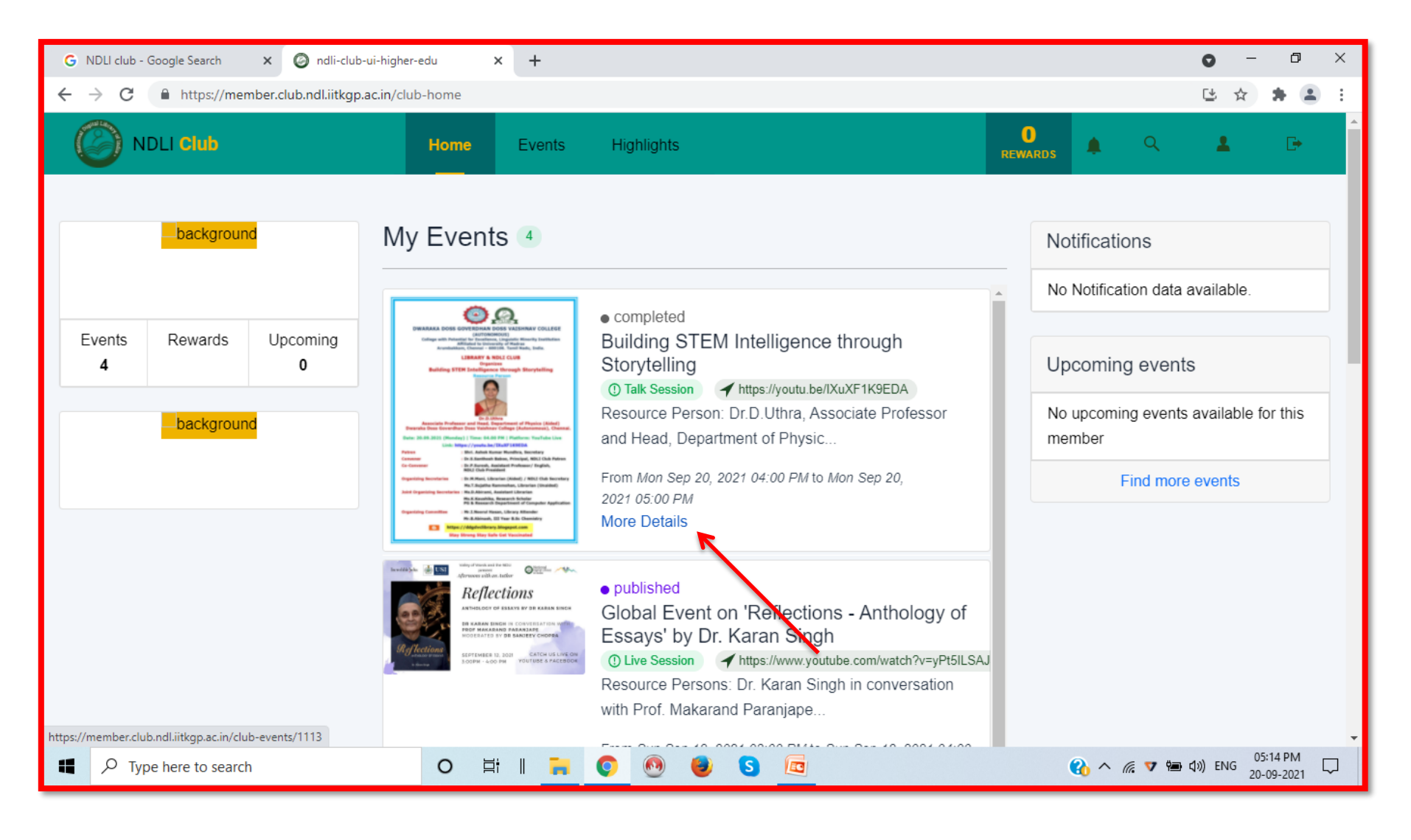

#### Click Event Participation Certificate tab

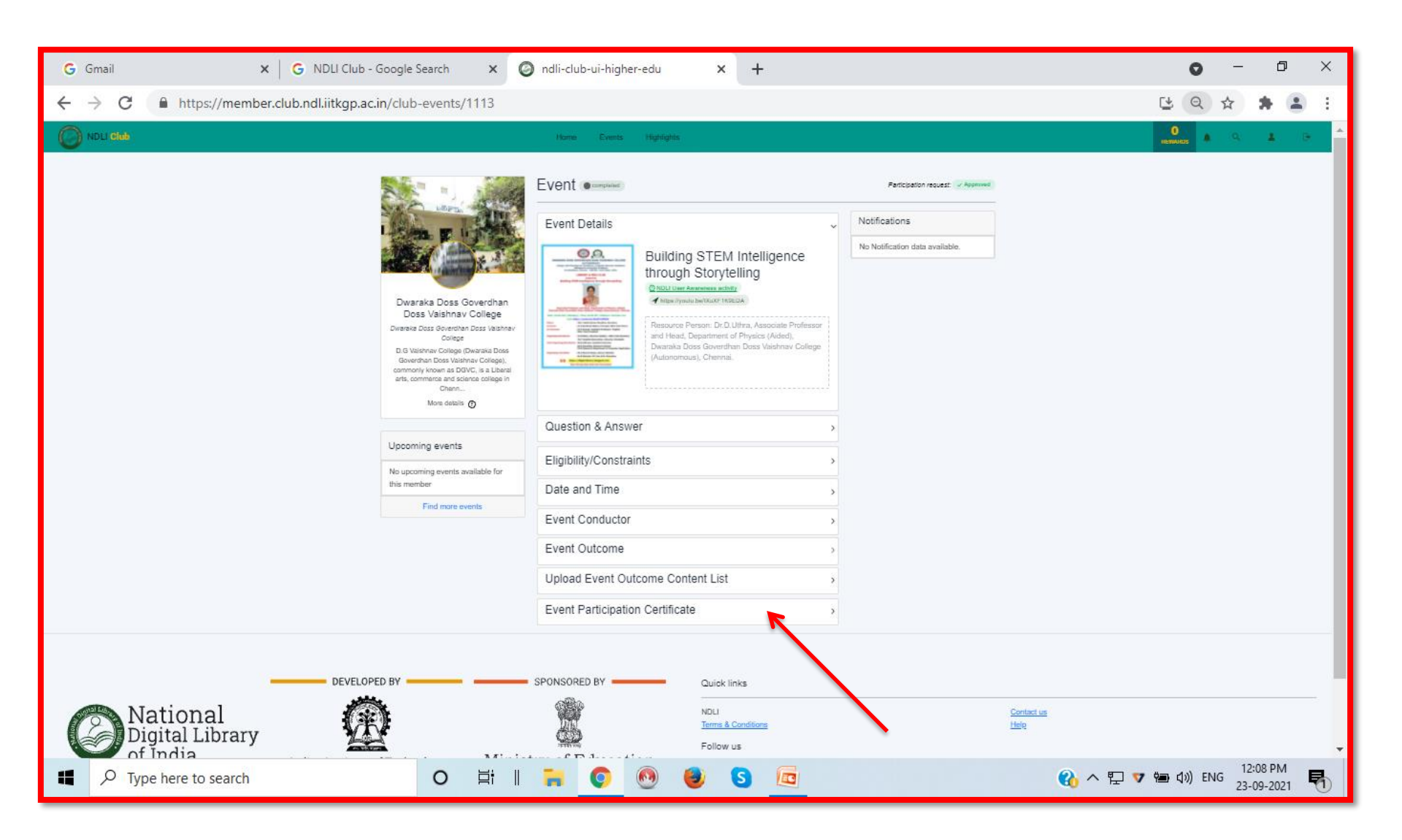

#### Click Generate Certificate to generate your Certificate

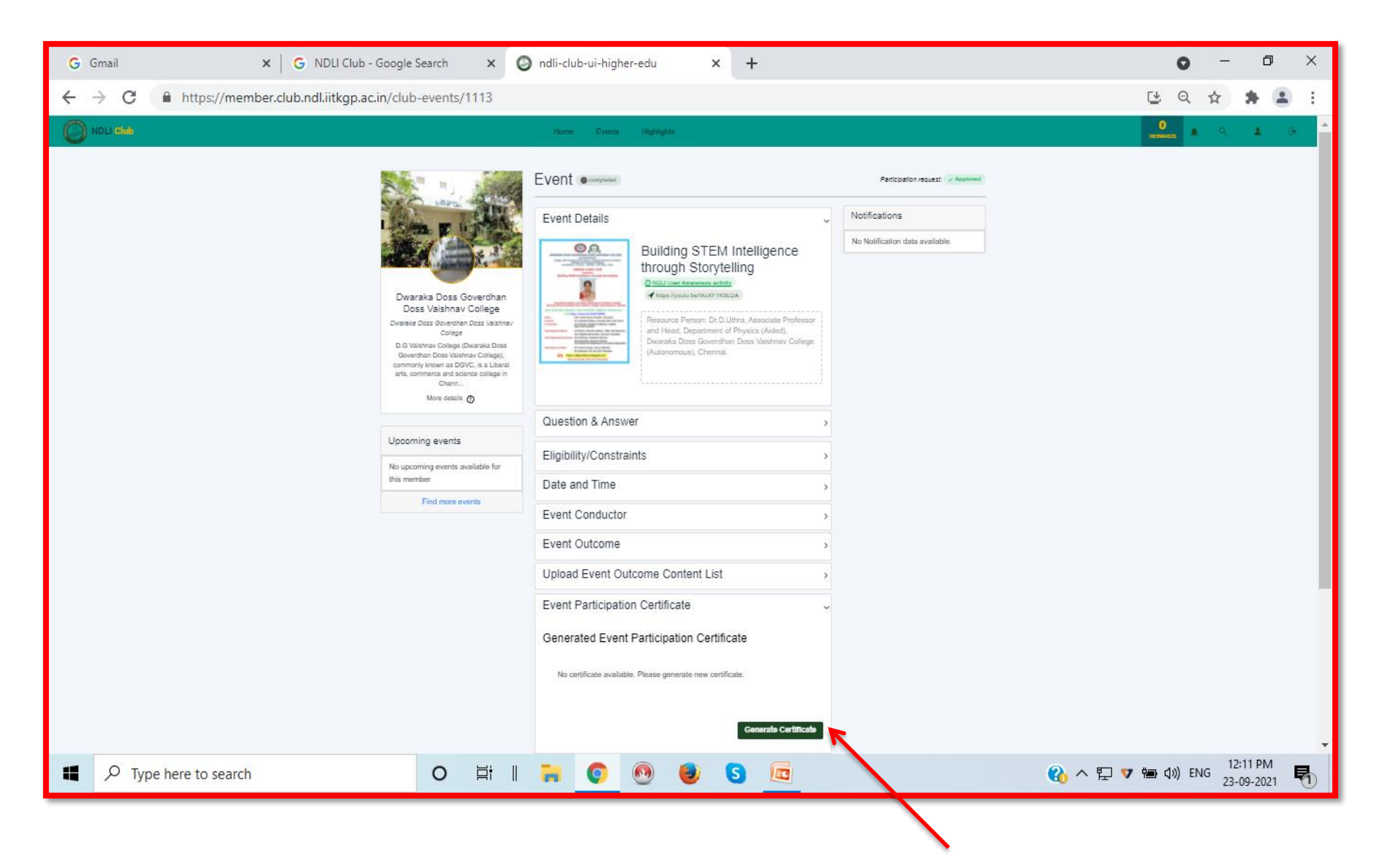

#### Your Certificate is Generated Successfully

| G Gmail X G NDLI Club -                                                 | Google Search 🗙 🥝                                                                                                    | ) ndli-club-ui-higher-edu 🛛 🗙 🕂                                                                                                    |                                 | <b>o</b> –                  | o ×        |
|-------------------------------------------------------------------------|----------------------------------------------------------------------------------------------------|----------------------------------------------------------------------------------------------------|---------------------------------|-----------------------------|------------|
| $\leftrightarrow$ $\rightarrow$ C $($ https://member.club.ndl.iitkgp.ac | in/club-events/1113                                                                                                    |                                                                                                    |                                 | <u></u> 오 ☆                 | * 😩 E      |
|                                                                         |                                                                                                    | Hame Events Highlights                                                                                                    |                                 |                             | 1 D 1      |
|                                                                         | Uprovide a construction of the second of the second of th | Building STEM Intelligence<br>through Storytelling           Building STEM Intelligence<br>through Storytelling           Description           Course Person: Dr. Uthra, Associate Professor<br>and Head, Department of Physics (Vided),<br>Downka Doss Goverthan Doss Valathrav College<br>(Autonomous), Chernal.           Question & Answer         >           Eligibility/Constraints         >           Date and Time         >           Event Conductor         >           Upload Event Outcome Content List         >           Upload Event Outcome Content List         >           Vo certificate available. Please generate new certificate.         No certificate successfully         x           Cenerate Certificate         x | No Notification data available. |                             |            |
| O Tupo hara ta saarsh                                                   |                                                                                                    |                                                                                                    |                                 | マ (もつ イッ) ENG <sup>12</sup> | :13 PM     |
| > Type nere to search                                                   |                                                                                                    |                                                                                                    | 녁 ^ 🚯                           | 23-                         | .09-2021 📆 |

### Click View and Refresh the Page

| G Gmail X G NDLI Club - Google                                                  | Search X 🞯 ndli-club-ui-higher-edu X +                                                                                                    |         | 0     | -               | ٥          | × |
|---------------------------------------------------------------------------------|----------------------------------------------------------------------------------------------------|---------|-------|-----------------|------------|---|
| $\leftrightarrow$ $\rightarrow$ C $($ https://member.club.ndl.iitkgp.ac.in/club | -events/1113                                                                                                    | Ū.      | Qt    | <u>لا</u> با    |            | : |
| NDLI SKA                                                                        |                                                                                                    |         |       | ۹.              | L D        | * |
| Dva<br>Do<br>Detensia<br>D. 6 Ve<br>Gaver<br>carts, co                          | All Doss Goverdhan<br>is Valshnav College<br>Doss Goverdhan Doss Valshnav College<br>Thano Doss Valshnav College<br>Thano Statis College       Multing STEM Intelligence<br>through Storytelling<br>College<br>Thano Statis College       No Notification data available. |         |       |                 |            |   |
|                                                                                 | Question & Answer                                                                                                    |         |       |                 |            |   |
| Upcon                                                                           | ing events Eligibility/Constraints                                                                                                    |         |       |                 |            |   |
| this mer                                                                        | Date and Time                                                                                                    |         |       |                 |            |   |
|                                                                                 | Event Conductor >                                                                                                    |         |       |                 |            |   |
|                                                                                 | Event Outcome >                                                                                                    |         |       |                 |            |   |
|                                                                                 | Upload Event Outcome Content List                                                                                                    |         |       |                 |            |   |
|                                                                                 | Event Participation Certificate                                                                                                    |         |       |                 |            |   |
|                                                                                 | Generated Event Participation Certificate                                                                                                    |         |       |                 |            |   |
|                                                                                 | Template name Created Date Certificate Details                                                                                                    |         |       |                 |            |   |
|                                                                                 | Event Certificate 23 Sept 2021 View                                                                                                    |         |       |                 |            |   |
|                                                                                 |                                                                                                    |         |       |                 |            |   |
|                                                                                 |                                                                                                    |         |       |                 |            |   |
|                                                                                 |                                                                                                    |         |       |                 |            |   |
|                                                                                 | Centrale Certificate                                                                                                    |         |       |                 |            |   |
| ₽ Type here to search                                                           | O Ħ II 🐂 💽 🕘 🧕 🔽 🚱                                                                                                    | ፲ 🔻 🖮 🕼 | ) ENG | 12:14<br>23-09- | PM<br>2021 | 1 |

### **Download** / **Print** your Event **Certificate**

| G Gmail                         | × G NDLI Club - Google S                  | arch X Ø ndli-club-ui-higher-edu X +                                                                                                    | • - •                          | ×   |
|---------------------------------|-------------------------------------------|----------------------------------------------------------------------------------------------------|--------------------------------|-----|
| $\leftrightarrow$ > C $\square$ | https://member.club.ndl.iitkgp.ac.in/club | events/1113                                                                                                    | 말 ☆ 🛊 🛔                        | ) E |
|                                 | ■ NDLI EVENT CERTIFICATE                  | 1 / 1   − 50% +   🗄 🔊 🛨 🖶 🤅                                                                                                    |                                |     |
| Dwa<br>Dc                       |                                           | Ministry of Education<br>Genemers of toda<br>NDLI Club<br>*<br>(CERTIFICATE OF<br>PARTICIPATION)                                                                                                    |                                |     |
| Dwaraka<br>D.G Va               |                                           | This is to certify that J.Praveen Prabhu has participated in the Building STEM Intelligence through<br>Storytelling held on Sept. 20, 2021 organized by the NDLI Club of Dwaraka Doss Goverdhan Doss<br>Vaishnav College NDLI Club .                                                                                                    |                                |     |
| Gove<br>commc<br>arts, c        |                                           | मार्गमाने राजा<br>Dr. Partin Das<br>Met Principal investigator<br>National Deptil Lineary of India Project<br>India International International Internat |                                |     |
| Upcom                           |                                           |                                                                                                    |                                |     |
| No upco<br>member               |                                           |                                                                                                    | ·                              |     |
| f 🖉 Туре he                     | re to search                              | O III    🐂 📀 🚳 🍯 S 🖾 (€) ∧ 🖓 🕶                                                                                                    | ⊈») ENG 12:16 PM<br>23-09-2021 | R   |

## Nothing is Pleasanter than Exploring A Library

- Walter Savage Landor

### Prepared by Dwaraka Doss Goverdhan Doss Vaishnav College Library NDLI Club Office Bearers Chennai.

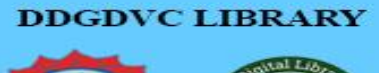

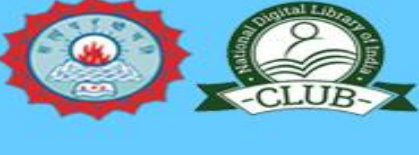

Thank You